# INSTALLING AND UPDATING MAESTRO\* USING A GROUP POLICY (GPO) VERSION 3.05 MS SQL

## OBJECTIVE

Installing **maestro**<sup>\*</sup> using a **Group Policy** (GPO) lets you deploy **maestro**<sup>\*</sup> automatically on workstations without the user having to be a Windows administrator on their workstation. This document presents the different steps necessary to its deployment.

Please read and understand this document in its entirety before starting the procedure.

## PREREQUISITES

- The server on which the GPO will be created must have Windows Installer 4.5 or a higher version.
- The target computers must be part of the domain.
- The target computers must have Microsoft.NET Framework 3.5 and 4.8.
- The target computers must have Windows Installer 4.5 or a higher version.
- The users on target computers **must be logged off of their Windows session** to receive updates, otherwise, they may have to restart their computer.
- Maestro\* must be installed on the server first. Maestro\* kits must be published after the update.
- A software which allows the creation of MSI files must be installed. The recommended software is ORCA.

## **SUMMARY**

Installing and updating maestro\* using a GPO involve the following steps :

- Initial configuration of the GPO
  - Preparation of the distribution directory for the GPO
  - Defining target computers with the GPO in the Active Directory
  - Creating the group policy to deploy maestro\* via GPO
  - Other settings to be activated in the GPO
- Updating or installing maestro\* using GPO
  - MSI kits extraction from the .exe file
  - Adding maestro\* MSI kits to the GPO
- Troubleshooting Table

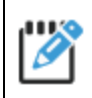

We invite you to consult the Appendix (Troubleshooting table) at the end of this document.

## **STEPS**

### Initial configuration of the GPO

#### **Preparation of the distribution directory for the GPO**

- 1. On your **maestro\*** server, create a directory, for example **D:\Maestro.GPO** and share it on the network.
- 2. Add read permissions to the directory and sharing for the **Domain Computers** group.

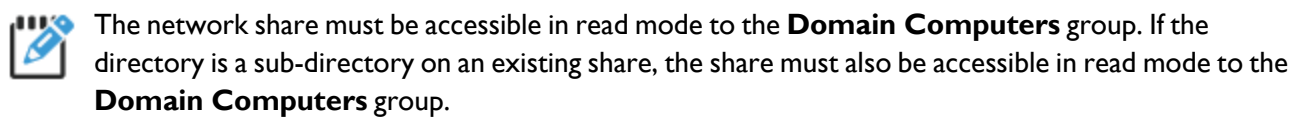

#### Defining target computers with the GPO in the Active Directory

#### **Creating a Security Group**

- 1. From the **Active Directory**, create a security group containing all targeted computers in an *Organizational Unit* (OU) of your choosing. **Computer** for example.
- 2. Using the right clic button on them ouse, select **Computer**, press **New**, the **Group**, and enter **maestro.GPO.Workstations**.
- 3. Check **Global** and **Security**, then click on **Ok**.

#### Adding Targeted Computer to the Group

- 1. Double-clic on the group named maestro.GPO.Workstations and select the Members tab.
- 2. Click on Add, then Change Types.
- 3. Check **Computers**, then click on **Ok**.
- 4. Add in this group all computers which must receive maestro\* updates from a GPO, then click Ok.
- 5. Close the Active **Directory**.

It is very important to target computers for the GPO and not users directly.

#### Creating the group policy to deploy maestro\* via GPO

1. Launch Group Policy Management: type GPMC.MSC in the Run box or launch it by clicking its icon in the Start menu.

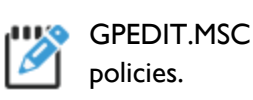

GPEDIT.MSC is not the correct utility: it only edits local policies and not the domain policies.

- 2. Open the **Domains** node in the **Forest: your domain** node.
- 3. Right click the Your domain node and then Create a GPO in this domain, and Link it here...

| 🔜 Group Policy Management                                                                                                    |                                                                                            |
|----------------------------------------------------------------------------------------------------|--------------------------------------------------------------------------------------------|
| 🛒 File Action View Window Help                                                                                                    |                                                                                            |
| (+ +) 2 📰 🗋 🖾 🤉 4                                                                                                    |                                                                                            |
| Group Policy Management                                                                                                    | Create a GPO in this domain, and Link it here<br>Link an Existing GPO<br>Block Inheritance |
| MaestroTestOU<br>MaestroTestOU<br>Group Policy Objects<br>MMI Filters<br>Starter GPOs<br>Group Policy Modeling<br>Group Policy Results | Group Policy Modeling Wizard<br>New Organizational Unit                                    |
|                                                                                                    | Search<br>Change Domain Controller<br>Remove<br>Active Directory Users and Computers       |
|                                                                                                    | View  New Window from Here                                                                 |
|                                                                                                    | Refresh                                                                                    |
|                                                                                                    | Properties                                                                                 |
|                                                                                                    | Help                                                                                       |

4. Name the new GPO maestro.client.

| New GPO             | ×         |
|---------------------|-----------|
| Name:               |           |
| maestro.client      |           |
| Source Starter GPO: |           |
| (none)              | •         |
|                     | OK Cancel |

5. Click the **maestro.client** item in the **Group Policy Management** window, now available under your domain name.

6. In the **Scope** tab, remove all items in the **Security Filtering** section and then add the security group you just created.

| 🔜 Group Policy Management                                                                                                    |                                                                                                    |            |
|----------------------------------------------------------------------------------------------------|----------------------------------------------------------------------------------------------------|------------|
| Ele Action View Window Help                                                                                                    |                                                                                                    |            |
| 🗢 🔿 🖄 📅 🙆 🖬                                                                                                    | 2                                                                                                    |            |
| Group Policy Management<br>Group Policy Management<br>Construction<br>Construction<br>Construction<br>Construction<br>Construction<br>Controllers<br>Construction<br>Construction<br>Construct | maest       client         Scope       Details       Settings       Delegation         Links       Display links in this location:       vmdomain maestrotest.com         The following sites, domains, and OUs are linked to this GPO:       Location ^       Enforced       Link         Location ^       Enforced       Link       Enforced       Link         Security Filtering       No       Yes         The gettings in this GPO can only apply to the following groups, users,       Name ^         Meestro Workstations (VMDOMAIN Maestro Workstations)       3         Add       Remove       Properties | k Ena<br>s |
|                                                                                                    |                                                                                                    |            |

#### Other settings to be activated in the GPO

- 1. Make a right-clic on the **maestro.client** GPO, then click on **Edit**.
- 2. Go to Computer Configuration > Policies > Administrative Templates.
- 3. Activate the following settings:

| Node         | Action                                                                                |
|--------------|---------------------------------------------------------------------------------------|
| System       | Activate the <b>Verbose vs normal status message</b> option.                          |
| Logon        | Activate the <b>Always wait for the network at computer</b> startup and logon option. |
| Group Policy | Activate the <b>Startup policy processing wait time</b> option.                       |

- 4. Enter the value **30 seconds** in the **Amount of time to wait** field and click on **Ok**.
- 5. Close the GPO editor.

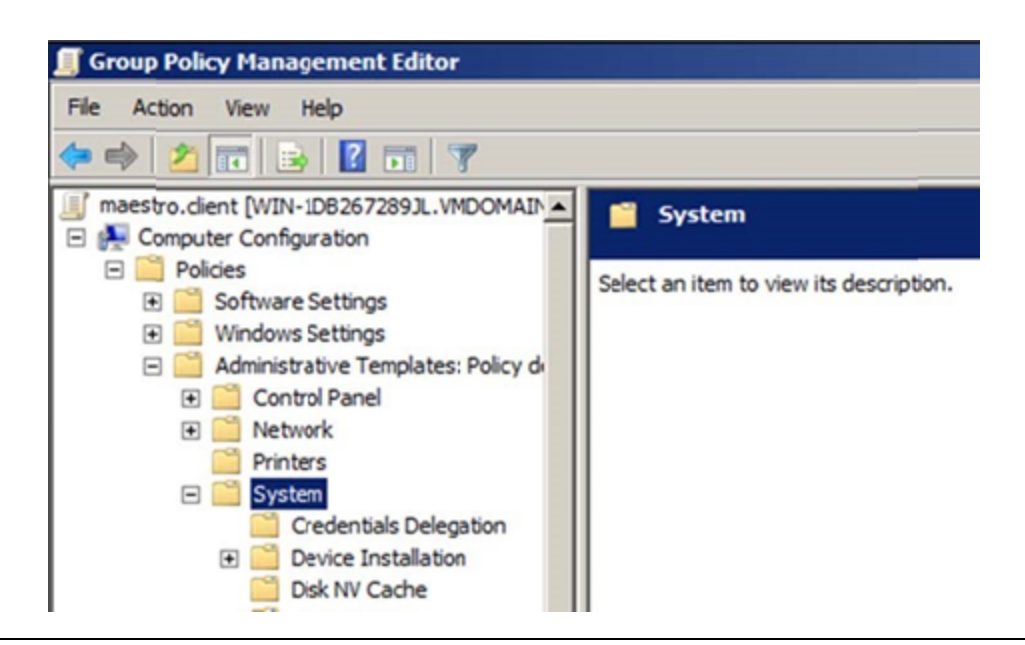

These settings will not be effective the first time the GPO will be executed. Therefore, the very first time, the **maestro**\*/GPO update may not install until after the 2<sup>nd</sup> attempt or after the settings have been applied at least once.

To overcome this issue, prepare the GPO in advance without adding any MSI kit. Settings will thus be applied and effective when a **maestro\*** update will be deployed.

The initial configuration of your GPO for **maestro**\* deployment is now completed. You may now move to the next step: Updating or installing **maestro**\* using a GPO.

### Updating or installing maestro\* using GPO

#### MSI kits extraction from the .exe file

In this step of the installing and updating from a GPO process, we will extract the required MSI packages from the .exe file, available from **Guide** website.

- I. Go to Guide website.
- 2. Download the appropriate version from the **Downloads** tab.
- 3. Open a Command Prompt with Administrative rights.
- 4. Enter the following command: Maestro3.0X.XX.000.exe /stage\_only /extract=I /ISRootStagePath="C:\maestro\_kits" /silent

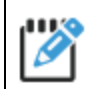

Modify the file name **Maestro3.0X.XXX.XXX.exe** for the downloaded installation file name.

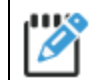

This command will result in the extraction of the suite packages in such a way they are put in C:\maestro\_kits.

- 5. Copy the following MSI kits into the Maestro.GPO directory, created previously :
  - Maestro.Kit.msi
  - MaestroThirdParties.Kit.msi
  - MaestroOutlookAddInSetup.3.0X.XXX.msi
  - Maestro Amyuni.msi
  - Redemption.v5.11.ForOutlook.x64.msi or Redemption.v5.11.ForOutlook.x86.msi (depending on the *Outlook* version used: x64 for *Outlook* 64bit or x86 for *Outlook* 32bit).
- 6. Rename Maestro.Kit.msi using the current version number, for example Maestro.Kit.msi will become Maestro.3.05.XX.msi.
- 7. Rename **MaestroThirdParties.Kit.msi** with the current version number, for example: **MaestroThirdParties.Kit.mis** becomes **MaestroThirdParties3.05.XXX.XXX.msi**.

This last step when installing or updating maestro\* using a GPO is paramount!

It is very important to only change what is described in the preceding procedure at the risk of seeing your installation not working or failing.

#### Creating a modified installation file for SQL mode

The steps toward the creation of a modified installation file must only be made upon the first creation of the GPO.

- 1. Download the Windows 10 SDK ISO file using this LINK.
- 2. Open ISO in a virtual CD player and open the Installers directory.
- 3. Launch **Orca-x86\_en\_us.msi** to install it.
- 4. Open a Windows explorer.
- 5. Open the previously created **MaestroGPO** directory.
- 6. Using the mouse's right button, click on the **maestro**\* kit that was previously named **Maestro3.05.XXX.XXX.msi**.
- 7. Choose Edit with Orca.
- 8. Click on the **Transform** menu.
- 9. Click on New Transform and give the application time to open the msi kit.
- 10. Select the **Feature** table.
- II. On the **Feature Mertech** line, in the **Level** column, replace the 0 by 1.

| Tables A Component Control Control Con | ature                                   | Feature_Par<br>MaestroSystem | Title                    | Description              | Dien |       |                   |
|----------------------------------------------------------------------------------------------------|-----------------------------------------|------------------------------|--------------------------|--------------------------|------|-------|-------------------|
| Tables     Fea       ComboBox     M       Component     M       Condition     M       Control     M       Control Condition     Acc       ControlEvent     Acc                                                                                                    | ature<br>lertech<br>laestro<br>ligrator | Feature_Par<br>MaestroSystem | Title                    | Description              | Dien |       |                   |
| ComboBox M<br>Component Mi<br>Condition Mi<br>Control Mi<br>ControlCondition Ac<br>ControlEvent Ac                                                                                                    | lertech<br>laestro<br>ligrator          | MaestroSystem                | A.A. A. A.               |                          | Dish | Level | Directory_        |
| Component M.<br>Condition Mi<br>Control M.<br>ControlCondition Ac<br>ControlEvent Ac                                                                                                    | laestro<br>ligrator                     |                              | Mertech                  |                          | 0    | 1     | MAESTRO_SYSTEM    |
| Condition Mi<br>Control Mi<br>ControlCondition Ac<br>ControlEvent Ac                                                                                                    | ligrator                                |                              | Maestro main application | Maestro main application | 2    | 1     | INSTALLDIR        |
| Control Mi<br>ControlCondition Ac<br>ControlEvent Ac                                                                                                    |                                         | MaestroSystem                | Migrator                 |                          | 0    | 1     | MIGRATOR          |
| ControlCondition Ac<br>ControlEvent Ac                                                                                                    | laestroSystem                           | Maestro                      | MaestroSystem            |                          | 8    | 1     | MAESTRO_SYSTEM    |
| ControlEvent Ac                                                                                                    | ctiveX.DLL                              | MaestroSystem                | Maestro ActiveX DLL      |                          | 0    | 1     | MAESTRO_SYSTEM    |
|                                                                                                    | ctiveX.EXE                              | MaestroSystem                | Maestro ActiveX EXE      |                          | 0    | 1     | MAESTRO_SYSTEM    |
| CreateFolder Ac                                                                                                    | ctiveX.OCX                              | MaestroSystem                | Maestro ActiveX OCX      |                          | 0    | 1     | MAESTRO_SYSTEM    |
| CustomAction Da                                                                                                    | ataMaestro                              | Maestro                      | DataMaestro              |                          | 2    | 1     | DATAMAESTRO       |
| Dialog Do                                                                                                    | otNetFactory                            | MaestroSystem                | DotNetFactory            |                          | 0    | 1     | INSTALLDIR        |
| Directory Fil                                                                                                    | leMaestro                               | Maestro                      | FileMaestro              |                          | 2    | 1     | FILEMAESTRO       |
| Error Ma                                                                                                    | laestro.DotNet                          | MaestroSystem                | Maestro.Net components   |                          | 0    | 1     | MAESTRO_SYSTEM    |
| EventMapping Ma                                                                                                    | laestroShared                           |                              | MaestroShared            |                          | 4    | 1     | MAESTRO_SYSTEM    |
| Extension Ma                                                                                                    | laestroSystemOther                      | MaestroSystem                | Maestro other files      |                          | 0    | 1     | MAESTRO_SYSTEM    |
| Feature PR                                                                                                    | ROGRAMS.EXE                             | MaestroSystem                | Maestro programs         |                          | 0    | 1     | MAESTRO_SYSTEM    |
| FeatureComponents Pro                                                                                                    | rogressionRunner                        | MaestroSystem                | ProgressionRunner        |                          | 0    | 1     | PROGRESSIONRUNNER |
| File Sta                                                                                                    | ar.Host                                 | MaestroSystem                | Star.Host                |                          | 0    | 1     | HOST              |
| ISComponentExtended                                                                                                    |                                         |                              |                          |                          |      |       |                   |
| ISDFLInfo                                                                                                    |                                         |                              |                          |                          |      |       |                   |
| ISDRMFileAttribute                                                                                                    |                                         |                              |                          |                          |      |       |                   |
| ISDRMLicense                                                                                                    |                                         |                              |                          |                          |      |       |                   |
| lcon                                                                                                    |                                         |                              |                          |                          |      |       |                   |
| InstallExecuteSequence                                                                                                    |                                         |                              |                          |                          |      |       |                   |
| InstallUISequence                                                                                                    |                                         |                              |                          |                          |      |       |                   |
| ✓ <                                                                                                    |                                         |                              |                          |                          |      |       | >                 |

- 12. Open the **Transform** menu.
- 13. Select the Generate Transform... option.
- 14. Browse until you reach the MaestroGPO directory.
- 15. Change the name in the File name section for MaestroKit.msi.
- 16. Click Save.
- 17. Once again click on the **Transform** menu.
- 18. Select Close Transform and then close Orca.

#### Adding maestro\* MSI kits to the GPO

1. In the GPO management console, click the **maestro.client** GPO and then, right click **Edit...** This action will allow you to open the **Group Policy Management** editor.

| Koroup Policy Managemen    | t                                |
|----------------------------|----------------------------------|
| 📓 File Action View Wind    | low Help                         |
| (= =) 🖄 🔝 🗶 🧟              | ?                                |
| 📓 Group Policy Management  |                                  |
| E A Forest: vmdomain.maest | test.com                         |
| 🗆 🙀 Domains                |                                  |
| 🗆 🏥 vmdomain.              | rotest.com                       |
| 🛒 DefaulteDoma             | ain Policy                       |
| 🚮 maestro.clier            |                                  |
| 🖃 🧰 Domain Cont            | Edit                             |
| 🛒 Default (                | Enforced                         |
| MaestroTest                | <ul> <li>Link Enabled</li> </ul> |
| E Croup Policy             | Save Report                      |
| Default [                  |                                  |

- 2. Go to section Computer Configuration > Policies > Software Settings.
- 3. Right click **Software Installation**.
- 4. Click **New** then, **Package...**

| 🗐 Group Policy Management Editor   |           |  |  |  |  |
|------------------------------------|-----------|--|--|--|--|
| File Action View Help              |           |  |  |  |  |
| 🗢 🔿 🙍 📅 🖾 🙆 🛃 🖬                    |           |  |  |  |  |
| maestro.dient [WIN-1DB267289JL.VMD | OMAI Name |  |  |  |  |
| 🖃 👰 Computer Configuration         |           |  |  |  |  |
| 🖃 🦳 Policies                       |           |  |  |  |  |
| 🖃 🚞 Software Settings              |           |  |  |  |  |
| Software insta                     | Deduces   |  |  |  |  |
|                                    | Package   |  |  |  |  |
| Administrative Terr View           |           |  |  |  |  |
| Preferences                        |           |  |  |  |  |
| 🖃 🕵 User Configuration 🛛 Paste     | •         |  |  |  |  |

 Browse until you reach the shared MaestroGPO directory from the UNC path (\\NomServeur\MaestroGPO) and choose one of the previously copied kits, the one extracted from the MSI kits in the .exe file.

Use the network share (created when <u>preparing the distribution directory for the GPO</u>) to choose one of the copied MSI kits. It is not possible to access the kits if the specified path is a local one.

Make sure the version number appears in the name of the kits to be selected, for example Maestro.3.4.11.000.msi.

6. In the **Deploy Software** window, select **Advanced** and click **OK**.

/!\

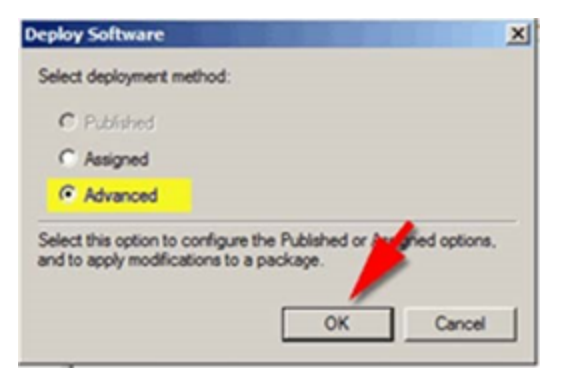

There may be a delay of a few minutes while the kit is analyzed and added to the GPO. It will look like nothing is happening on the screen but you need to be patient and wait until the process is complete.

If you receive an error message at this stage, it is likely that your server does not have Windows Installer 4.5. You can install Windows Installer 4.5 using Windows Update. This component is included with Windows 2008 R2 and higher (for servers) and any Windows version after Windows 7.

- 7. Repeat these steps for every MSI kit listed below, taking care to indicate which versions are for Maestro.KIT and MaestroThirdParties, then follow the specific method for Maestro.Kit.
  - Maestro Amyuni.msi
  - MaestroOutlookAddInSetup.3.04.010.msi
  - Redemption.v5.11.ForOutlook.x64.msi or Redemption.v5.11.ForOutlook.x86.msi (depending on the *Outlook* version used: x64 for *Outlook* 64bit or x86 for *Outlook* 32bit; only one of the two must be installed).
  - MaestrothirdParties.3.05.XXX.XXX.msi
    - In the General tab, rename the kit with the current version's number, for example: Maestro Third Parties 3.05.0XX.XXX
  - Maestro3.05.XXX.XXX.msi (pay attention)
    - a. In the **General** tab, rename the kit with the current version's number, for example: Maestro 3.05.0XX.XXX.
    - b. In the **Modifications** tab, click on **Add** then select **MaestroKit.msi**, which was previousl created.
    - c. Click on **Ok** and give the tool time to generate the package.

| Group Policy Management Edito                                                                                                    | pr                                                                                                    |                                                                                                    |                                                                                            |                                                                                                  |                                                                                 |                                                                                                    |                                               | _                                         |                                     | $\times$ |
|----------------------------------------------------------------------------------------------------|----------------------------------------------------------------------------------------------------|----------------------------------------------------------------------------------------------------|--------------------------------------------------------------------------------------------|--------------------------------------------------------------------------------------------------|---------------------------------------------------------------------------------|----------------------------------------------------------------------------------------------------|-----------------------------------------------|-------------------------------------------|-------------------------------------|----------|
|                                                                                                    |                                                                                                    |                                                                                                    |                                                                                            |                                                                                                  |                                                                                 |                                                                                                    |                                               |                                           |                                     |          |
| <ul> <li>maestro.client [WIN19DC.TEST.</li> <li>Computer Configuration</li> <li>Policies</li> <li>Software Settings</li> <li>Software installat</li> <li>Windows Settings</li> <li>Administrative Temp</li> <li>Preferences</li> <li>Viser Configuration</li> <li>Policies</li> <li>Preferences</li> <li>Preferences</li> <li>Software Settings</li> </ul> | Name Maestro 3.05.024 Maestro Amyuni Maestro Outlook Maestro Third Pa Redemption x86 Maestro 3. General Modifical applied t Modifical | 4.090<br>i<br>k AddIn<br>arties 3.05.024<br>v5.11<br>.05.024.090 Prope<br>Deployment Upg<br>tions or transforms i<br>to the package in the<br>tions:<br>Bdc\maestrogpo\M | Version 3.5 5.5 3.4 3.5 5.11 erties rades Ca allow you t e order sh aestroKit.m //e //e OK | Deployn<br>Assigner<br>Assigner<br>Assigner<br>Assigner<br>ategories<br>o customiz<br>own in the | nent st 3<br>d 7<br>d 7<br>d 7<br>d 7<br>d 7<br>d 7<br>d 7<br>d 7<br>d 7<br>d 7 | Source \\win19dc\ \\win19dc\ \\win19dc\ \\win19dc\ \\win19dc\ \\win19dc\ R Security age and are at: Move Up Move Dow | maestru<br>maestru<br>maestru<br>maestru<br>X | ogpo\Ma<br>ogpo\Ma<br>ogpo\Ma<br>ogpo\Red | estro3<br>estro<br>estroT<br>lempti |          |

8. Close all windows; your GPO is ready and will be applied to the targeted stations. The **maestro**\* installation will be done upon the opening of each targeted work station, before or during connection. On customer stations, the following message will appear before displaying the user's desktop.

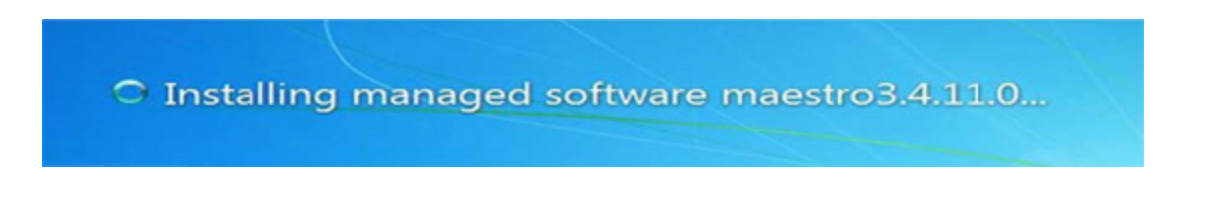

### Updating maestro\* from a GPO

The regularly updated kits are Maestro.Kit.msi and MaestroThirdParties.Kit.msi.

1. In the GPO management console, click the **maestro.client** GPO and then, right click **Edit...** This action will allow you to open the **Group Policy Management** editor.

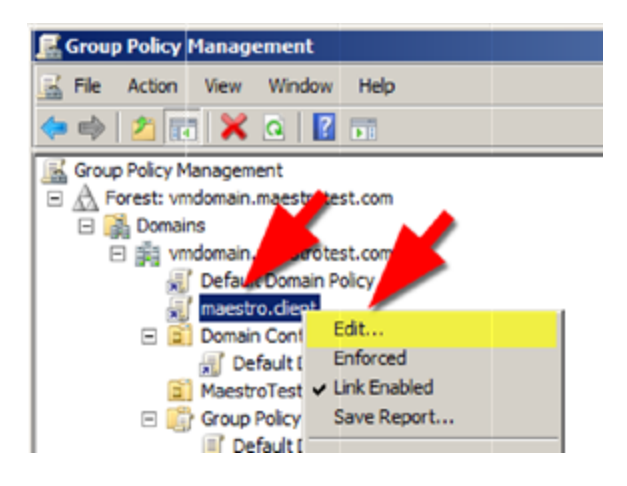

- 2. Go to Computer Configuration > Policies > Software Settings.
- 3. Right click on **Software Installation**.
- 4. Click New, then click on Package...
- 5. Select the MSI that must be updated.
- 6. Click Open, select Advanced, then click on Ok.
- 7. In the **General** tab, rename the kit with the current version number, for example: Maestro **3.05.0XX.XXX**.
- 8. In the Upgrades tab, click on Add....
- 9. Leave the Current Group Policy Object (GPO) option checked by default.
- 10. Choose the MSI package version that must be updated. For example: Maestro 3.05.024.090. If there are more than one version, choose the most recent.
- 11. Select the Uninstall the existing package, then install the upgrade package option.
- 12. Click on **Ok**, then on **Ok** once more to close the **Maestro Properties** window.

| I Group Policy Management Editor                                                                                                    |                                |                                                                                                    |                                                      | _O×                                                         |                                              |        |
|----------------------------------------------------------------------------------------------------|--------------------------------|----------------------------------------------------------------------------------------------------|------------------------------------------------------|-------------------------------------------------------------|----------------------------------------------|--------|
| File Action View Help                                                                                                    |                                |                                                                                                    |                                                      |                                                             |                                              |        |
| 💠 🔿 🙋 📷 😨 🍳 😼 📓 🖬                                                                                                    |                                |                                                                                                    |                                                      |                                                             |                                              |        |
| maestro.clent [WIN-1D82672893, VMDC     Methods and the second second seco     | Name ^                         | Version<br>3.4<br>3.4                                                                                                    | Deployment state<br>Assigned<br>Assigned             | Source<br>\\win-1db267;<br>\\win-1db267;                    |                                              |        |
| Software installation  Software installation  Administrative Templates: Po  Software installation  Freferences  Software installation  Constraints  Software installation  Software installation  Software in | General Deplo<br>Packages that | Imagestro31411.0 Properties         I           General         Deployment         Upgrades         Categories         Modifications         Security           Packages that this package will upgrade: |                                                      |                                                             |                                              |        |
| Preferences                                                                                                    | <u>.</u>                       | 1                                                                                                    | Add Upgrade<br>Onosse a pa<br>Current<br>C A specifi | Package<br>Ickage from<br>Group Policy Object (5<br>Ic GPO: | SPO)                                         | Browse |
| t                                                                                                    | Add                            | Rem<br>Lograde for<br>the current G                                                                                                    | Package to maestro3.4                                | upgrade                                                     |                                              |        |
| •<br>•                                                                                                    |                                |                                                                                                    | (* Uninsta<br>(* Packag                              | I the existing package<br>e can upgrade over th             | e, then install the upgrate existing package | Cancel |

9. Close all windows; your GPO is ready and will be applied to the targeted workstations. Maestro\* installation will occur when starting the chosen workstations, before or after the connection. Users will see the following message on their workstation screens, before viewing their desktop:

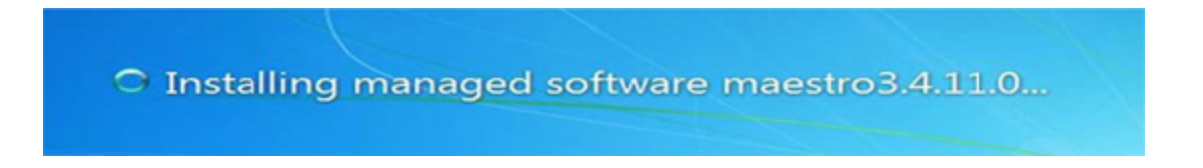

## ANNEX

## **Troubleshooting Table**

| Problem/Question                                                                                             | Solution/Answer                                                                                                    |
|----------------------------------------------------------------------------------------------------|----------------------------------------------------------------------------------------------------|
| Maestro* is not installing<br>and the GPO seems correct.<br>On the failed workstation<br>(s), you observe:   | <ol> <li>Check that all of the GPO settings specified in the <u>Other parameters to be</u><br/><u>activated in the GPO</u> section have been applied.</li> <li>Enable the <b>Always wait for the network at computer startup and</b><br/><b>logon</b> policy. To do this, edit your maestro.client policy and navigate to:</li> </ol>                |
| <ul> <li>In the event viewer,<br/>you see events 101,<br/>103, 108 and 1112.</li> </ul>                      | GPO maestro.client > Computer Configuration > Policies ><br>Administrative Templates > System > Logon                                                                                                    |
| <ul> <li>The details of event<br/>101 indicate error<br/>1274 when assigning<br/>the application.</li> </ul> | <ul> <li>a. Double click Always wait for the network at computer startup and logon.</li> <li>b. Click Enabled.</li> <li>c. Class all a differentia down of the measure alignst structure.</li> </ul>                                                                                                    |
|                                                                                                    | c. Close all editing windows of the maestro.client strategy.                                                                                                    |
| Can I remove old MSI kits in my deployment directory?                                                        | In short, no.<br>We recommend against removing old MSI from your deployment directory because workstations<br>that have installed these kits may reference them in the future, either to repair or uninstall.<br>We recommend that you always keep at least two previous versions that you deployed in GPO<br>mode in your GPO deployment directory. |
| When does the group policy                                                                                   | When the workstation is started.                                                                                                    |
| apply?                                                                                                    | Group policies that install software targeting a workstation (rather than a user) typically perform their functions when the workstations start. Therefore, starting the workstation while the GPO is being applied will take longer than usual because <b>maestro*</b> will be installed.                                                           |

Last modification: February 20, 2025